2

6

## Table des matières

Table des matières TELECHARGEMENT ACCEDER A L'INTERFACE DE GESTION

**Avant-Propos** 

Procédure d'installation de ProxMox sur un Windows 7.

Version de l'ISO ProxMox : 4.2-2/725d76f0

Téléchargé sur : https://www.proxmox.com/en/downloads/item/proxmox-ve-4-2-iso-installer

E6:

Elaboration de documents relatifs à la production et à la fourniture de services Productions relatives à la mise en place d'un dispositif de veille technologique et à l'étude d'une technologie, d'un composant, d'un outil ou d'une méthode A1.2.4, Détermination des tests nécessaires à la validation d'un service A2.1.1, Accompagnement des utilisateurs dans la prise en main d'un service A4.1.9, Rédaction d'une documentation technique

| Create and write an image of a USB drive                                                                      |                              |
|----------------------------------------------------------------------------------------------------|------------------------------|
| Step 1: Select the USB drive(s) to be processed                                                               | hmore C)                     |
| G: Label: TOSHIBA, FileSystem: FAT32, Size: 14.41 GB                                                          | iumes: Gj                    |
|                                                                                                    |                              |
|                                                                                                    |                              |
|                                                                                                    |                              |
| Select All Drives Selected: 0                                                                                 | Refresh Drives               |
| Step 2: Select the action to be performed on the selected USB drive(s)                                        | Available Options            |
| Write image to USB drive                                                                                      | Post Image Verification      |
| Create image from USB drive                                                                                   | Extend Partition (NTFS Only) |
| 🔘 Zero USB drive                                                                                              | Boot Sector(s) Only          |
| Reformat USB drive (Windows Vista or later)                                                                   |                              |
| Step 3: Select the image (.bin, .img or .iso) file to write to the USB drive(s)                               |                              |
| C:\Users\Anthony\Downloads\proxmox-ve_4.2-725d76f0-28.iso                                                     | Browse                       |
| Step 4: Click the "Write' button to begin                                                                     |                              |
| Write Overall progress                                                                                        |                              |
| Log output:                                                                                                   |                              |
| 0.03s - Program: imageUSB v1.3.1001                                                                           |                              |
| 0.03s - Date & Time: 06/21/16 09:16:15<br>0.03s - Application Path: "C:\Users\Anthony\Downloads\imageUSB.exe" |                              |
| 0.03s - Getting list of eligible removable USB drives                                                         |                              |
| 0.05s - Adding eligible USB Drive [TOSHIBA TransMemory ] to list.<br>0.05s - Ready                            |                              |
|                                                                                                    |                              |
|                                                                                                    |                              |
|                                                                                                    |                              |
|                                                                                                    |                              |
|                                                                                                    | +                            |

## Téléchargement

Pour télécharger ProxMox, il suffit de ce rendre sur le site de ProxMox et de télécharger un ISO d'installation, que l'on doit ensuite copier sur une clé de boot. Dans mon cas, j'ai utilisé le logiciel imageUSB, qui est facile d'utilisation et intuitif.

Dans l'étape 1, on choisit la clé que l'on veux mettre en clé de boot, puis dans l'étape on choisis l'action que l'on veux faire dessus, dans notre cas il faut cocher la première case « Write image to USB drive ».

Etape 3, on choisis l'iso que l'on veux copier sur la clé, puis étape 4 on clique sur « Write », et l'iso va être mit sur la clé de boot.

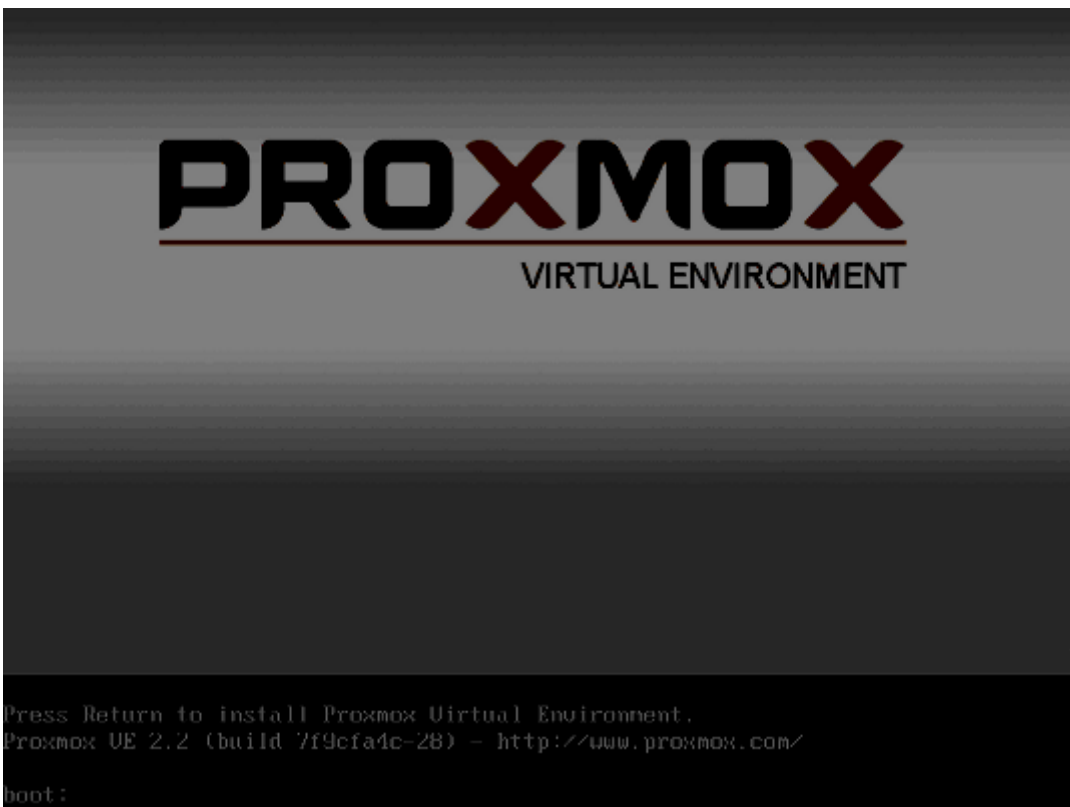

Ensuite, on met la clé sur un port USB du serveur, puis on boot dessus à partir du BIOS.

Ne pouvant pas prendre de capture d'écran sur le serveur, les photos qui suivront seront prises d'internet.

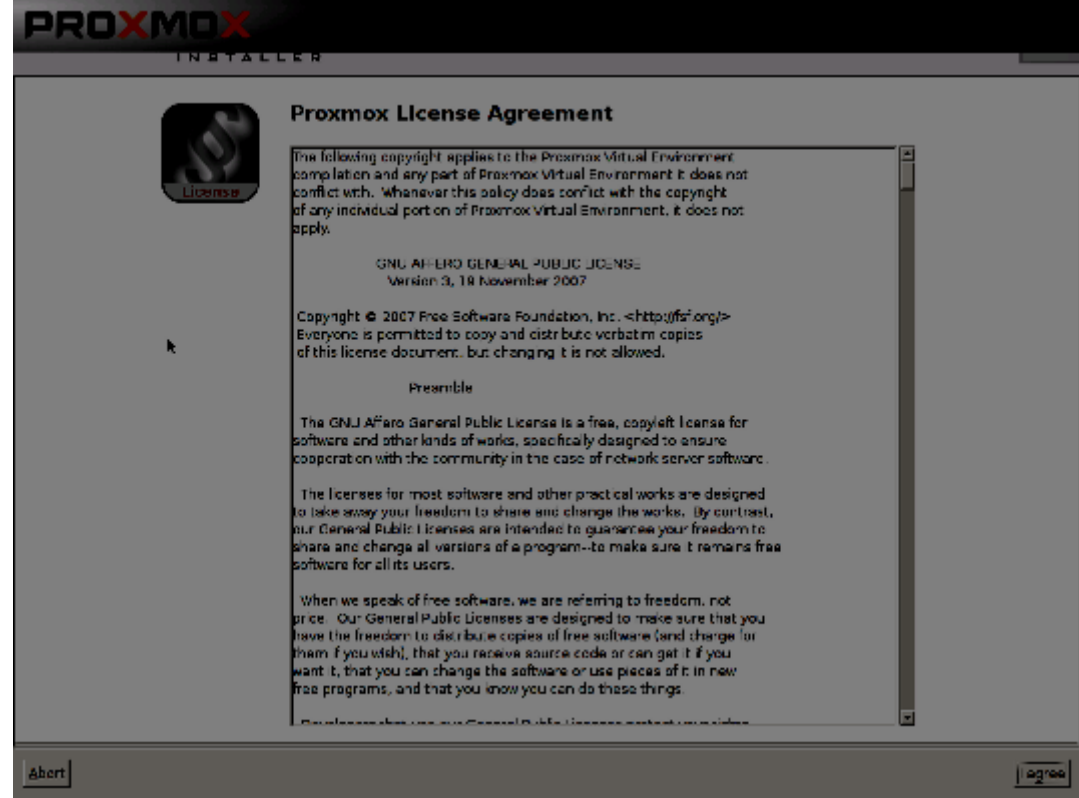

Lorsque le serveur aura redémarrer sur la clé, il va lancer l'iso et boot dessus. Sur cet écran, il faut appuyer sur entrer.

Ici nous pouvons voir les conditions d'utilisation, on peux donc cliquer sur accepter pour passer à la suite.

DATE :21/6/16

| Location and Ti                                                                                                    | me Zone selection                                                                                                    |
|----------------------------------------------------------------------------------------------------|----------------------------------------------------------------------------------------------------|
| The Proxmox Installer automatically makes<br>location based optimizations. Ike choosing the<br>nearest mirror to download files. Also make sure<br>to select the right time zone and keyboard<br>layout.<br>Press the Next button to continue installation | <ul> <li>Country: The selected country is used to choose nearby mimor servers. This will speedup cowhicads and make updates more reliable</li> <li>Time Zone: Automatically adjust caylight saving time.</li> <li>Keyboard Layout: Choose your keyboard ayout</li> </ul> |
| Country<br>Time zone<br>Keyboard Layout                                                                                                    | Transe<br>BuropeyParis V<br>Branch V                                                                                                    |
| Abert                                                                                                    | Levt                                                                                                    |

Cet écran nous présente ce qu'est ProxMox, nous pouvons cliquer sur Suivant.

| Administration Passy                                                                                                    | ford and E-Mail Address                                                                                                    |
|----------------------------------------------------------------------------------------------------|----------------------------------------------------------------------------------------------------|
| Proximox Virtual Environment is a full<br>featured GNU/Linux system based on Deblan.<br>Therefore you should use a strong password<br>with at least 5 characters. | <ul> <li>Password: Please use strong passwords.<br/>Your password should be 8 or more<br/>characters in length. Also combine letters,<br/>numbers, and symbols.</li> </ul> |
| All administrative emails are sent to the specified<br>address.                                                                                                   | E-Mall: Administrator email address.                                                                                                    |
| Press the Next button to continue installation.                                                                                                    |                                                                                                    |
|                                                                                                    |                                                                                                    |
| Pastword                                                                                                    |                                                                                                    |
| Confirm                                                                                                    |                                                                                                    |
| E Mai                                                                                                    | webmaster@snnet.ftj                                                                                                    |
| Abort                                                                                                    |                                                                                                    |

Sur cet écran nous devons renseigner le pays, la « Time Zone » et la configuration du clavier, pour le mettre en AZERTY.

Ici nous devons choisir le mot de passe administrateur, et une adresse email, pour que les rapports d'erreurs soient envoyés dessus.

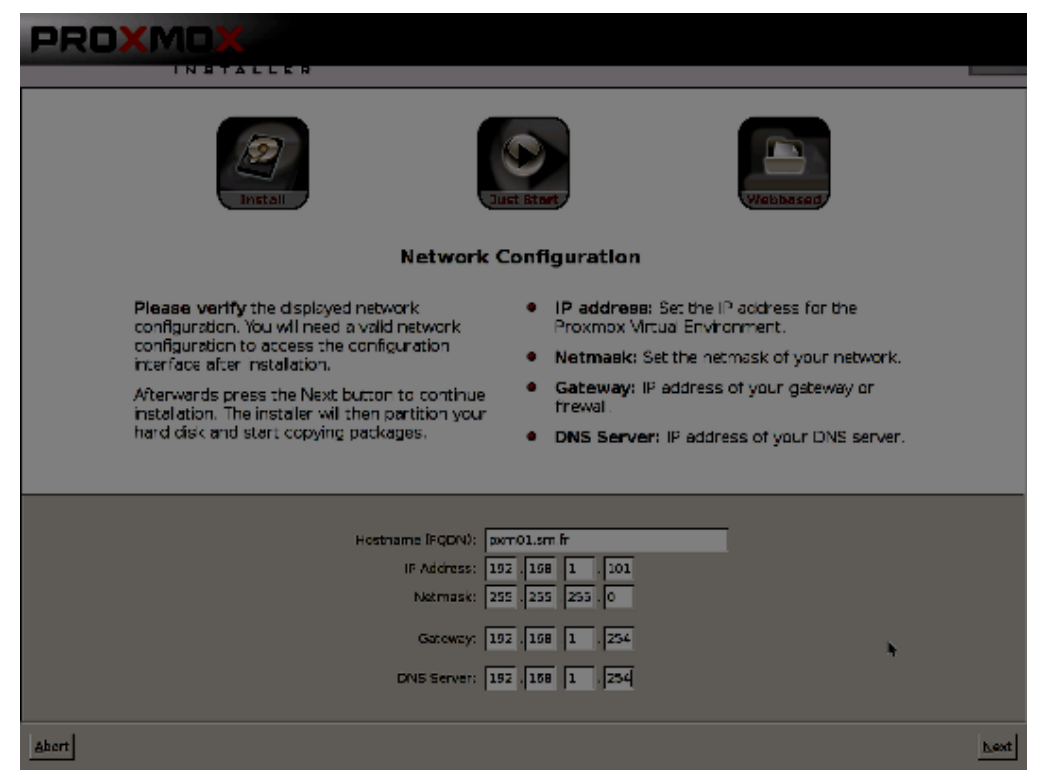

Ici nous devons choisir un nom pour la machine, puis une adresse IP, un masque et une passerelle par défaut. Il faut aussi mettre une adresse de serveur DNS.

En cliquant sur Next, l'installation va ce lancer, puis une fois que cela est fini le serveur va redémarrer.

## Accéder à l'interface de gestion

DUPONT ANTHONY VERSION :1 DATE :21/6/16

PROXMOX

| PROXMOX                   | Prox     | mox Virtual | Environment 4.2  | -2/725d76f0 |             |                                           |           | Vous êtes o | onnecté en tar | nt que 'r | root@pam' | 🖵 Créer | /M 📦 Créer CT    | 🕞 Déc | connexion |
|---------------------------|----------|-------------|------------------|-------------|-------------|-------------------------------------------|-----------|-------------|----------------|-----------|-----------|---------|------------------|-------|-----------|
| Vue Serveur ~             | Data     | acenter     |                  |             |             |                                           |           |             |                |           |           |         |                  |       |           |
| VE Datacenter             |          |             |                  |             |             |                                           |           |             |                |           |           |         |                  |       | -         |
| > 🛃 serveur               |          | Recherche   | Résume           | Options St  | ockage      | Sauvegarde                                | Utilisate | eurs Group  | es Pools       | Per       | missions  | Röles   | Authentification | HA    | Firev >   |
|                           |          | Rechercher: |                  |             |             |                                           |           |             |                |           |           |         |                  |       |           |
|                           | Тур      | e↑          | Description      |             | Utilisation | n Utilisa                                 | ition     | Utilisation | Uptime         |           |           |         |                  |       |           |
|                           |          | node        | serveur          |             | 6.5 %       | 17.4 9                                    | 6         | 0.2% of 4C  | 01:31:07       |           |           |         |                  |       |           |
|                           | 8        | storage     | local (serveur)  |             | 6.5 %       |                                           |           |             | -              |           |           |         |                  |       |           |
|                           | 8        | storage     | local-lvm (serv  | eur)        | 0.0 %       |                                           |           |             | -              |           |           |         |                  |       |           |
|                           |          |             |                  |             |             |                                           |           |             |                |           |           |         |                  |       |           |
|                           |          |             |                  |             |             |                                           |           |             |                |           |           |         |                  |       |           |
|                           |          |             |                  |             |             |                                           |           |             |                |           |           |         |                  |       |           |
|                           |          |             |                  |             |             |                                           |           |             |                |           |           |         |                  |       |           |
|                           |          |             |                  |             |             |                                           |           |             |                |           |           |         |                  |       |           |
|                           |          |             |                  |             |             |                                           |           |             |                |           |           |         |                  |       |           |
|                           |          |             |                  |             |             |                                           |           |             |                |           |           |         |                  |       |           |
|                           |          |             |                  |             |             |                                           |           |             |                |           |           |         |                  |       |           |
|                           |          |             |                  |             |             |                                           |           |             |                |           |           |         |                  |       |           |
|                           |          |             |                  |             |             |                                           |           |             |                |           |           |         |                  |       |           |
|                           |          |             |                  |             |             |                                           |           |             |                |           |           |         |                  |       |           |
|                           |          |             |                  |             |             |                                           |           |             |                |           |           |         |                  |       |           |
|                           |          |             |                  |             |             |                                           |           |             |                |           |           |         |                  |       |           |
|                           |          |             |                  |             |             |                                           |           |             |                |           |           |         |                  |       |           |
|                           |          |             |                  |             |             |                                           |           |             |                |           |           |         |                  |       |           |
|                           |          |             |                  |             |             |                                           |           |             |                |           |           |         |                  |       |           |
|                           |          |             |                  |             |             |                                           |           |             |                |           |           |         |                  |       |           |
| Tâches Journal du cluster | r        |             |                  |             |             |                                           |           |             |                |           |           |         |                  |       |           |
| Heure de début ↓ Heure    | e de fin |             | Nœud             | Utilisateur | D           | escription                                |           |             |                |           |           |         | Statut           |       |           |
| Juin 21 10:00:06 Juin 2   | 21 10:00 | :06         | serveur root@pam |             |             | Démarrer toutes les VMs et les conteneurs |           |             |                |           |           |         | ОК               |       |           |
|                           |          |             |                  |             |             |                                           |           |             |                |           |           |         |                  |       |           |
|                           |          |             |                  |             |             |                                           |           |             |                |           |           |         |                  |       |           |
|                           |          |             |                  |             |             |                                           |           |             |                |           |           |         |                  |       |           |
|                           |          |             |                  |             |             |                                           |           |             |                |           |           |         |                  |       |           |

Maintenant que ProxMox est installé, on peux ce connecter dessus à partir d'une page web. Il faut rentrer l'adresse du serveur, puis le numéro de port.

Une petite fenêtre apparaît maintenant, nous devons rentrer notre login et notre mot de passe, le login par défaut est « root » et le mot de passe est celui que nous avons rentré précédemment lors de l'installation. On choisis aussi la langue en Français et dans « Realm » on laisse le choix par défaut qui est normalement « Linux PAM standard authentification ».

Maintenant, nous pouvons cliquer sur « Login », et nous sommes connectés sur ProxMox.